## Cómo iniciar sesión de Naviance: estudiantes de HS de PPSD

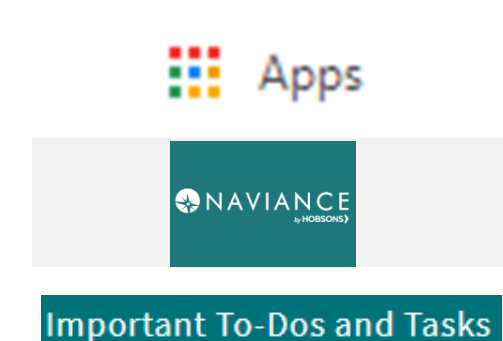

- 1. Ve a la pagina web de tu colegio para acceder Clever a traves del icono de Google Apps que se encuentra en la esquina superior izquierda de la pantalla.
- 2. Haz clic en el logo de Naviance desde aplicación Naviance desde tu portal de Clever.
- 3. En la página inicial de tu Naviance Student encuentra la sección "To-Dos and Tasks" para ver lo que necesitas hacer.

|                                                                                                    | Important To-Dos and Tasks                                                                   |                                                                                                    | Important To-Dos and Tasks                                                              |
|----------------------------------------------------------------------------------------------------|----------------------------------------------------------------------------------------------|----------------------------------------------------------------------------------------------------|-----------------------------------------------------------------------------------------|
| Actividades<br>para noveno<br>grado<br>Metas Académicas<br>(Academic Goal)                                                     | TASK Academic goal short-term<br>DUE Wednesday Jul 15, 2020<br>Assigned by Your Counselor    | Actividades<br>para décimo<br>grado<br>Metas Profesionales<br>(Career Goal)                                                     | TASK Career goal short-term<br>DUE Wednesday Jul 15, 2020<br>Assigned by Your Counselor |
|                                                                                                    | TASK Academic goal long-term<br>DUE Wednesday Jul 15, 2020<br>Assigned by Your Counselor     |                                                                                                    | TASK Career goal long-term<br>DUE Wednesday Jul 15, 2020<br>Assigned by Your Counselor  |
|                                                                                                    | See All in My Planner                                                                        |                                                                                                    | See All in My Planner                                                                   |
| Actividades<br>para onceavo<br>grado<br>Encuesta de<br>Reflexión: Metas<br>para 11vo grado<br>(11th Grade Goals<br>Reflection) | Important To-Dos and Tasks                                                                   | Actividades<br>para doceavo<br>grado<br>Encuesta de salida<br>para estudiantes de<br>doceavo grado (2020<br>Senior Exit Survey) | Important To-Dos and Tasks                                                              |
|                                                                                                    | TASK 11th Grade Goals Reflection<br>DUE Wednesday Jul 15, 2020<br>Assigned by Your Counselor |                                                                                                    | TASK 2020 Senior Exit Survey DUE Wednesday Jul 15, 2020 Assigned by Your Counselor      |
|                                                                                                    | See All in My Planner                                                                        |                                                                                                    | See All in My Planner                                                                   |

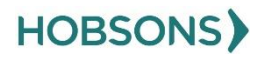